# Software Tools, R - MidTerm Project

Due date : 25 Dec 2020, 23:59

# **Objectives**

- Manage Working Directory, R-Files and R-Projects
- Download, Copy, Paste and Find the Data
- Read and Write Data
- Identify and Indexing Data
- Use Logical Operators
- Create a Function
- Plot the Data

 ${\bf Hints}$  : You can use these functions and the main web page of our course - LINK

```
getwd()
setwd()
list.files()
file.path()
read.csv()
read.delim()
read.table()
class()
str()
length()
sim()
attributes()
attr()
typeof()
mean()
sum()
colMeans()
rowMeans()
na.omit()
plot()
View()
```

# Instructions

# PART-1 Download, Get or Find and Read Data

#### R-STUDIO AND DATA

- 1. Go to the webpage of the course
- 2. Open Data "Istanbul\_Goztepe\_Mean\_Temperature\_1839-2013\_Monthly" (.dat) by click the LINK
- 3. Copy and Paste it in your "Downloads" directory in a text file with ".dat" extension
- 4. Open your R-Studio, Create an R-Project, Create an R-Script (you will write and save your all codes from now in this script), and try to read the data file with each of these ways:

#### WAY 1 - GO TO FILE

- 5. Check your Project Name and your Working directory
- 6. Go to "Downloads" directory in R-Studio, using console
- 7. List files and Read Data with three different read functions ( read.csv(), read.delim(), read.table())
- 8. Choose the best for you (or change the options if it is necessary, regarding header or separators)
- 9. Assign your data as "temp\_1"

# WAY 2 - CALL THE FILE

- 10. Go Back to your Working directory
- 11. Define your data file path with file.path() ( remember, you downloaded the data in your Downloads folder )
- 12. Assign the path a new variable as "path\_my\_file"
- 13. Use your best read...() function to read the file with "path\_my\_file"
- 14. Assign your data as "temp\_2"

#### WAY 3 - IMPORT THE FILE

- 15. Use "Import Datase"
- 16. Chose "From Text (base)" option
- 17. Try to assign your data as "temp\_3" at this time

#### WAY 4 - GET THE FILE (WITH URL)

- 18. Copy the LINK of data
- 19. Use your best read() function
- 20. Read the file with this function and LINK
- 21. Assign your data as "temp\_4"

#### LAST STEP

22. Choose your favorite data ( temp\_1, temp\_2, temp\_3 or temp\_4 ) and assign as just "temp"

# PART-2 Play with the Data

## MEET WITH THE DATA

- 1. Look at class and structure
- 2. Learn attributes and dimensions
- 3. Rename attributes ( ex: Months for each column and years for each raw ) ( attributes() and month.name or month.abb )
- By the way, your data have to include just temperature values when you print it. Years and months have to be just attributes of data.

# CLEAR ${\bf NA}$ AND CHOOSE COLUMN

4. Print "temp". Do you see irrelevant numbers ? If so, change them as NA

#### • Now your "temp" data must seem like this

| ^    | Jan 🗘 | Feb 🗘 | Mar 🗘 | Apr 🗘 | May 🗘 | Jun 🗘 | Jul 🗘 | Aug 🗘 | Sep 🗘 | Oct 🗘 | Nov 🗘 | Dec 🗘 |
|------|-------|-------|-------|-------|-------|-------|-------|-------|-------|-------|-------|-------|
| 1839 | NA    | NA    | NA    | NA    | NA    | NA    | NA    | NA    | NA    | NA    | NA    | 6.9   |
| 1840 | 4.3   | 3.8   | 4.3   | 7.7   | 16.6  | 19.0  | 24.5  | 22.7  | 20.3  | 15.7  | 12.6  | 3.7   |
| 1841 | 6.6   | 4.2   | 4.9   | 10.7  | 15.5  | 21.3  | NA    | NA    | NA    | NA    | NA    | NA    |
| 1842 | NA    | NA    | NA    | NA    | NA    | NA    | NA    | NA    | NA    | NA    | NA    | NA    |
| 1843 | NA    | NA    | NA    | NA    | NA    | NA    | NA    | NA    | NA    | NA    | NA    | NA    |
| 1844 | 4.5   | 9.1   | 8.6   | 8.8   | 14.2  | 21.3  | 24.7  | 24.6  | 21.1  | 17.2  | 14.3  | 5.2   |
| 1845 | 6.3   | 5.6   | 10.3  | 14.2  | 18.8  | 21.1  | NA    | NA    | NA    | NA    | NA    | NA    |
| 1846 | NA    | NA    | NA    | NA    | NA    | NA    | NA    | NA    | NA    | NA    | NA    | NA    |
| 1847 | 5.8   | 8.7   | 8.5   | 15.7  | 19.6  | 23.4  | 25.2  | 25.5  | 23.4  | 15.8  | 11.2  | 5.9   |
| 1848 | 3.0   | 5.5   | 7.7   | 13.6  | 16.2  | 25.0  | 24.4  | 23.8  | 19.0  | 18.9  | 12.0  | 5.4   |
| 1849 | 3.4   | 2.2   | 6.0   | 12.2  | 16.5  | 21.8  | 22.9  | 23.4  | 20.9  | 16.9  | 12.6  | 7.0   |
| 1850 | 3.4   | 3.6   | 5.0   | 9.7   | 15.0  | 21.7  | 24.3  | 25.7  | 19.3  | 18.2  | 10.2  | 5.7   |

- 5. Delete rows which include NA ( *which() or na.omit()* )
- Now your "temp" data must seem like this

| ^    | Jan 🗘 | Feb 🗘 | Mar 🗘 | Apr 🗘 | May 🗘 | Jun 🗘 | Jul 🗘 | Aug 🗘 | Sep 🗘 | Oct 🗘 | Nov ‡ | Dec 🗘 |
|------|-------|-------|-------|-------|-------|-------|-------|-------|-------|-------|-------|-------|
| 1840 | 4.3   | 3.8   | 4.3   | 7.7   | 16.6  | 19.0  | 24.5  | 22.7  | 20.3  | 15.7  | 12.6  | 3.7   |
| 1844 | 4.5   | 9.1   | 8.6   | 8.8   | 14.2  | 21.3  | 24.7  | 24.6  | 21.1  | 17.2  | 14.3  | 5.2   |
| 1847 | 5.8   | 8.7   | 8.5   | 15.7  | 19.6  | 23.4  | 25.2  | 25.5  | 23.4  | 15.8  | 11.2  | 5.9   |
| 1848 | 3.0   | 5.5   | 7.7   | 13.6  | 16.2  | 25.0  | 24.4  | 23.8  | 19.0  | 18.9  | 12.0  | 5.4   |
| 1849 | 3.4   | 2.2   | 6.0   | 12.2  | 16.5  | 21.8  | 22.9  | 23.4  | 20.9  | 16.9  | 12.6  | 7.0   |
| 1850 | 3.4   | 3.6   | 5.0   | 9.7   | 15.0  | 21.7  | 24.3  | 25.7  | 19.3  | 18.2  | 10.2  | 5.7   |
| 1851 | 4.7   | 3.3   | 7.5   | 12.4  | 19.2  | 19.3  | 22.9  | 24.3  | 20.1  | 17.7  | 15.7  | 5.4   |
| 1852 | 6.2   | 5.4   | 5.2   | 8.6   | 16.4  | 21.4  | 22.4  | 22.6  | 20.0  | 17.6  | 12.8  | 9.1   |
| 1853 | 8.6   | 9.0   | 10.1  | 11.1  | 17.1  | 21.6  | 24.3  | 23.6  | 20.9  | 18.4  | 11.1  | 8.5   |
| 1855 | 4.3   | 6.6   | 9.9   | 10.5  | 19.9  | 20.9  | 23.5  | 22.2  | 17.3  | 15.7  | 13.5  | 9.8   |
| 1857 | 8.8   | 4.5   | 6.4   | 10.8  | 15.3  | 19.3  | 21.4  | 22.1  | 16.9  | 16.0  | 9.6   | 4.3   |
| 1858 | 1.6   | 1.9   | 7.8   | 11.0  | 17.5  | 20.1  | 25.5  | 24.5  | 19.7  | 18.5  | 12.3  | 7.7   |
| 1859 | 3.1   | 4.8   | 7.8   | 13.6  | 18.1  | 20.3  | 22.8  | 24.6  | 21.0  | 17.0  | 12.4  | 9.2   |

- 6. Assign it as new "temp" again
- 7. Select summer season
- 8. Assign it as "temp\_summer" ( three months)

# USE LOGICAL OPERATORS

- 9. Compare June and July: Find and print the years when June temperatures were **less than** July. ( *which()*)
- 10. Calculate mean temperature for each months (you will probably need the **na.rm** (NA Remove) option ) and assign it as "avg\_month"

11.

- a) Print minimum and maximum values for "avg\_month"
- b) Find which year and which month minimum and maximum values were observed 12. Calculate the mean temperature for each years (you will probably need the **na.rm** (NA Remove) option) "avg\_year"
- 12. Calculate the mean temperature of all data and assign it as "avg\_temp" and print it
- 13. Print the years of "avg\_year" which are greater than or equal to "avg\_temp"

#### PLOT

- 14. Plot temperature for June (  $for \ each \ year$  ), add title and unit
- 15. Edit y-axis and x-axis label ( to see which years are they )
- 16. What about July and August ? Plot them on the same figure with June.
- 17. Is there any strangeness thing, what do you think? Compare three plots
- 18. Plot "avg\_month", make the type of line as "line" and colorful. What is reason of the *inverted V letter* shape
- 19. Plot "avg\_year", make the line dashed line. What do you think
- 20. Plot just temperature for just 1990 (*my birth year*)

THE LAST BUT NOT LEAST

21. Run these codes. Can you explain what am I doing with my codes which were given below? What are these x-axis and y-axis in here? (*which years or months are they?*) What is the result of this figure, what do you see and what do you think? what do colors mean? Can you edit title and x-axis and y-axis labels?

plot(seq(1,12), temp[142,1:12] , type = "l", col = "red") lines(seq(1,12), temp[1,1:12] , type = "l", col = "blue") legend("topleft",c("blue","red"),fill=c("blue","red")) abline(h = mean(colMeans(temp, na.rm = T)))

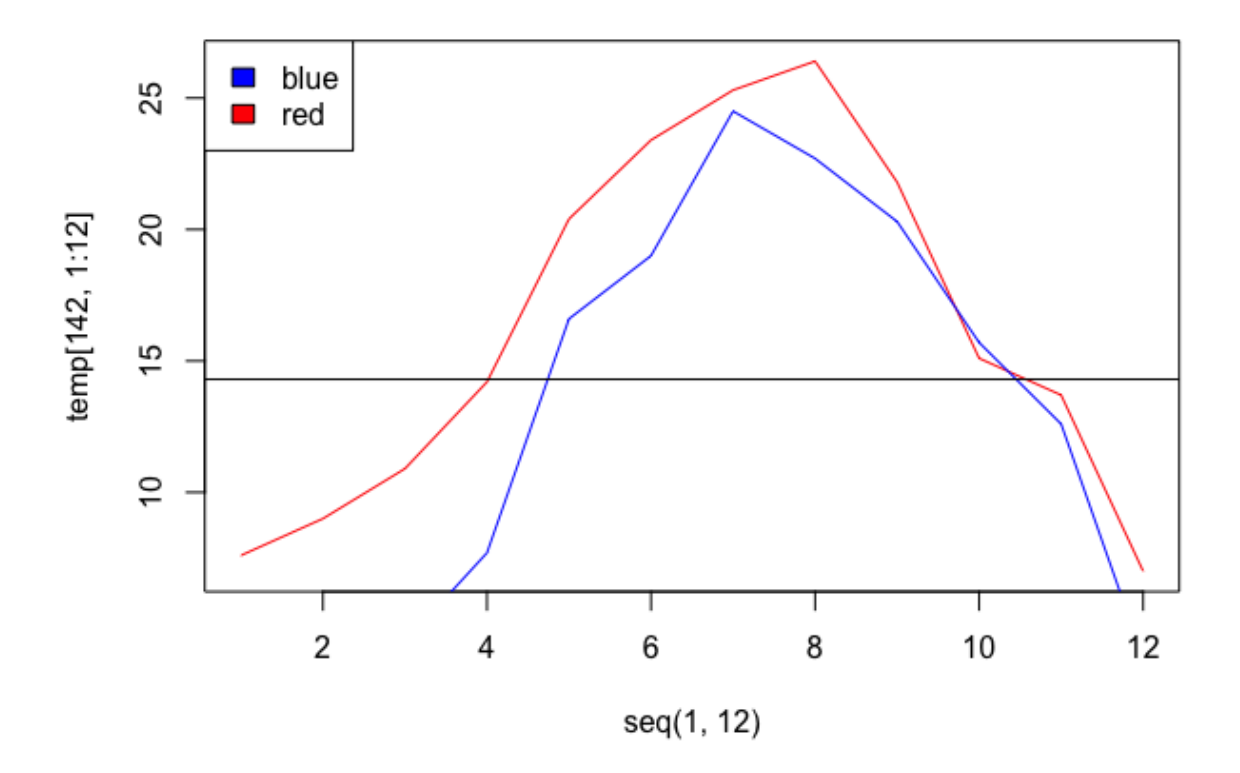

```
par(mfrow = c(2, 2)) #or try par(mfrow = c(4, 1))
plot(ylim = c(0,30), rowMeans(temp[,9:11]) , type="l", col="orange")
plot(ylim = c(0,30), rowMeans(temp[,c(12,1,2)]) , type="l", col="blue")
plot(ylim = c(0,30), rowMeans(temp[,3:5]) , type="l", col="green")
plot(ylim = c(0,30), rowMeans(temp[,6:8]) , type="l", col="red")
```

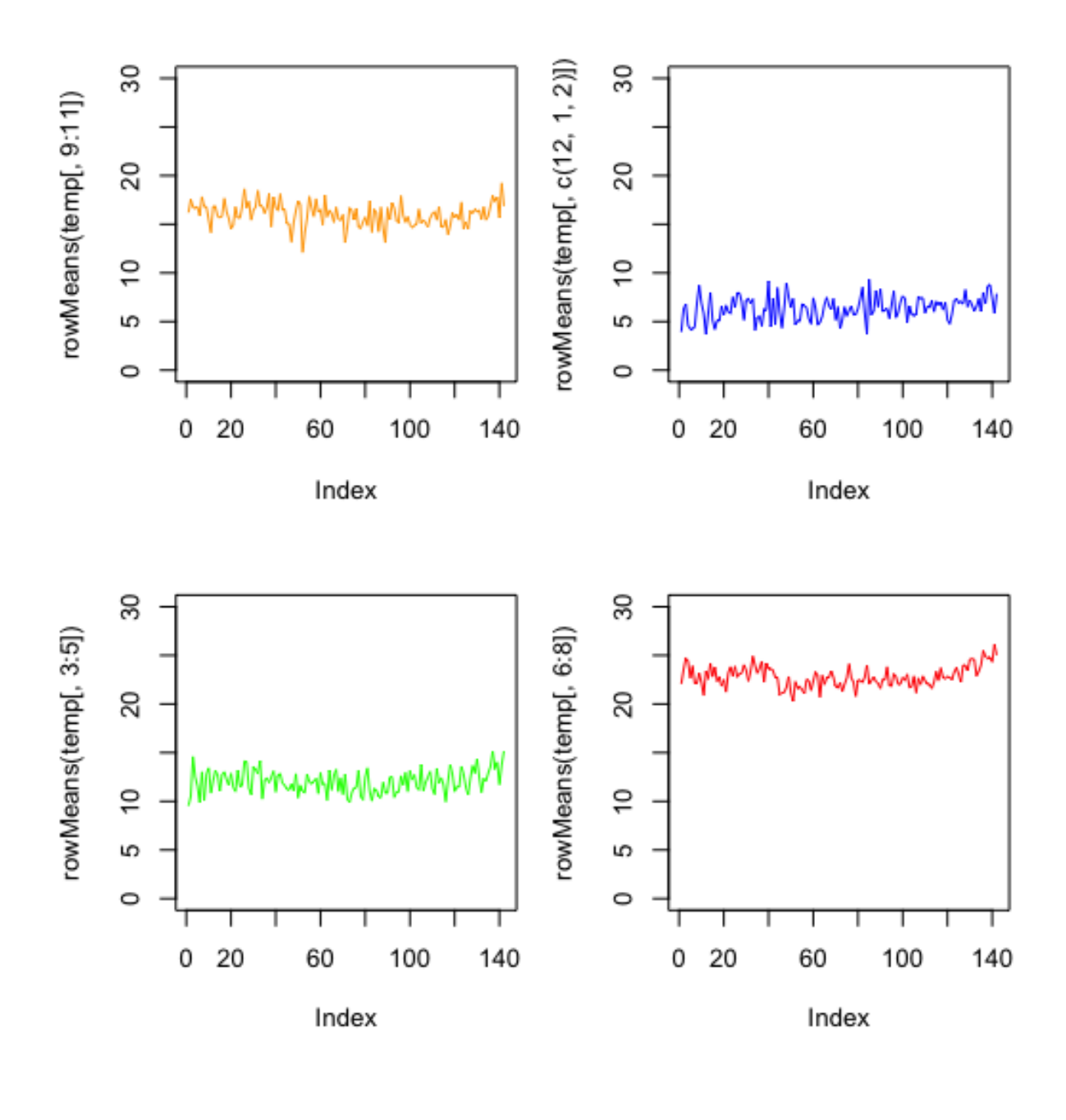

For questions or problems, please use Ninova Emir